# **Réseau local dans Windows 10**

# Table des matières

| Pourquoi mettre en place un réseau local ? 2                    |   |
|-----------------------------------------------------------------|---|
| Les deux types de réseaux locaux 2                              |   |
| Matériel nécessaire 2                                           |   |
| Architecture du réseau 3                                        | • |
| Architectures à éviter                                          | ; |
| Commandes pour interroger le réseau 4                           | ļ |
| Je veux trouver l'adresse IP « locale » de mon PC4              | ŀ |
| Je veux trouver les autres adresses IP de mon réseau « local)   | , |
| Je veux trouver mon adresse IP « publique »6                    | ; |
| Activer les fonctions réseaux dans Windows 107                  | , |
| Comment appliquer le partage SMB dans Windows 10 Pro ?          | ) |
| Comment accéder aux autres PC du réseau avec Windows 10 Pro ?13 | 5 |

# Pourquoi mettre en place un réseau local ?

Lorsque vous disposez de plusieurs ordinateurs, il peut être pratique de les connecter ensemble afin de créer un réseau local (en anglais LAN, abréviation de *Local Area Network*). La mise en place d'un tel réseau est très peu onéreuse, contrairement à ce que l'on pourrait croire.

Voici quelques avantages que peut procurer la mise en place d'un réseau local :

- Transfert de fichiers ;
- Partage de ressources (partage de la connexion à internet, partage d'imprimante, disques partagés, etc.);
- Mobilité (dans le cas d'un réseau sans fil) ;
- Discussion (essentiellement lorsque les ordinateurs sont distants) ;
- Jeu en réseau.

#### Les deux types de réseaux locaux

Il existe deux principaux types d'architecture de réseau local :

- Les réseaux filaires, basés sur la technologie <u>Ethernet</u>, représentant la quasi-totalité des réseaux locaux. Etant donné que les réseaux Ethernet utilisent généralement des câbles <u>RJ45</u>, on parle souvent de réseaux RJ45 ;
- Les réseaux sans fil, utilisant généralement la technologie WiFi.

#### Matériel nécessaire

Pour créer un réseau local **en RJ45** sous Windows, il suffit de :

- Plusieurs ordinateurs tournant sous Windows (des ordinateurs tournant sous deux versions différentes de Windows peuvent faire partie du même réseau) ;
- Des cartes Ethernet, sur port <u>PCI</u> (comportant une prise RJ45) ou intégrées à la <u>carte</u> mère. Vérifiez le cas échéant que les diodes à l'arrière de la carte réseau s'allument lorsque l'ordinateur est sous-tension et qu'un câble est branché ! Il existe également des adaptateurs réseau sur <u>port USB</u>, notamment dans le cas d'<u>adaptateurs réseau</u> <u>sans fil</u>;
- Des câbles **RJ45**, dans le cas de réseaux filaires ;
- Un <u>concentrateur</u> (également appelé *hub*), boîtier auquel il est possible de connecter les câbles RJ45 provenant des différents ordinateurs du réseau, dont le prix est assez peu élevé (comptez environ 50€),

ou un <u>commutateur</u> (switch) ou bien de façon alternative un <u>câble croisé</u> si l'on désire connecter uniquement deux ordinateurs.

## Architecture du réseau

Pour créer un réseau local en **RJ45**, il est recommandé d'adopter une structure dite « en étoile », dans laquelle les ordinateurs sont chacun connecté au hub (concentrateur ou collecteur) par l'intermédiaire d'un câble RJ45. Un hub est un boîtier charger d'acheminer les données d'un ordinateur à un autre. Le choix du concentrateur se fera ainsi en fonction du nombre d'ordinateurs à connecter afin d'avoir assez de ports (« prises ») sur celui-ci.

Dans le cas d'un réseau important en terme de taille ou de besoins en bande passante, un <u>commutateur</u> (*switch*) remplacera avantageusement le concentrateur (*hub*), car il permet de ne diffuser les paquets qu'aux ordinateurs concernés, alors que le concentrateur envoie systématiquement les paquets à tous les ordinateurs connectés.

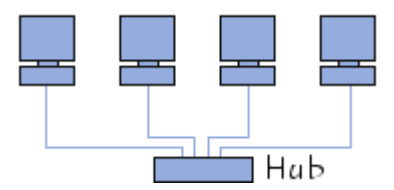

La structure d'un tel réseau ressemble à ceci :

Si vous désirez seulement connecter deux ordinateurs, il est possible de le faire sans hub, en reliant directement les deux ordinateurs grâce à un <u>câble RJ45 croisé</u>.

## Architectures à éviter

Les structures de réseau suivantes ne fonctionneront pas, même si elles semblent être correctes à première vue, à moins que les ordinateurs possèdent plusieurs interfaces réseaux (plusieurs cartes) et que les câbles utilisés entre deux ordinateurs soient des câbles croisés :

#### Réseau RJ45 incorrect

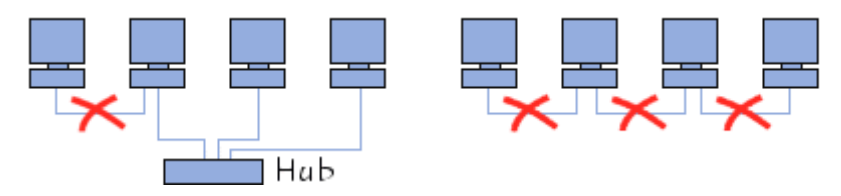

# **Commandes pour interroger le réseau**

Je veux trouver l'adresse IP « locale » de mon PC

Rechercher « cmd » > Ouvrir application « invite de commande » > Taper « ipconfig »

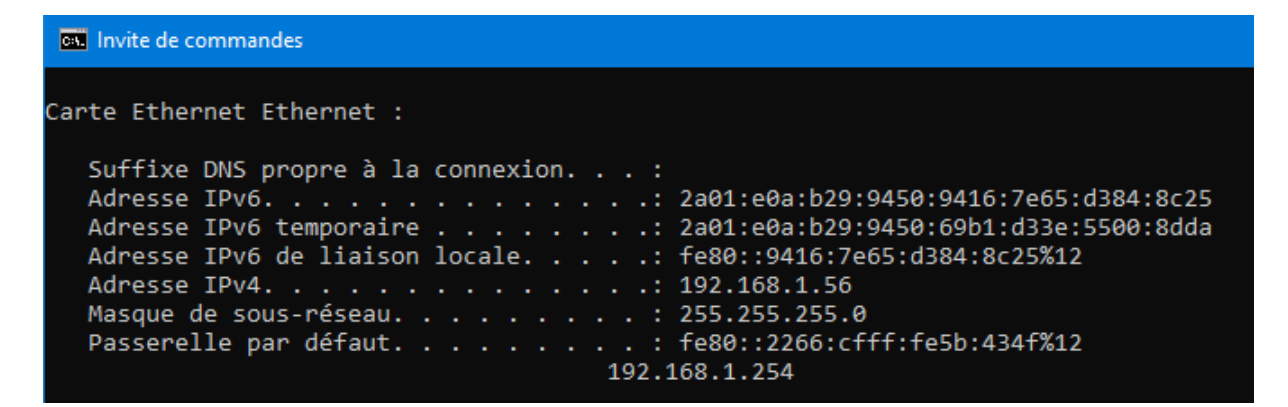

On trouve l'adresse locale du PC sur la ligne :

Adresse IPv4. . . . . . . . . . . . . 192.168.1.56

<u>NB</u> : on trouve aussi l'adresse locale de la BOX sur la ligne :

Passerelle par défaut. . . . . : fe80::2266:cfff:fe5b:434f%12

192.168.1.254

#### Je veux trouver les autres informations de mon réseau « local »

Rechercher « **cmd** » > Ouvrir application « **invite de commande** » > Taper « **ipconfig /all** ». <u>ATTENTION</u> : ne pas oublier l'espace « » entre le «**g**» et le «**/**»

| an Invite de commandes                                                                                                    |
|----------------------------------------------------------------------------------------------------|
| <pre>Carte Ethernet Ethernet :<br/>Suffixe DNS propre à la connexion :<br/>Description : Intel(R) Ethernet Connection (2) I219-V<br/>Adresse physique : Oui<br/>Adresse physique : Oui<br/>Configuration automatique activée : Oui<br/>Adresse IPv6 : 2a01:e0a:b29:9450:9416:7e65:d384:8c25(préféré)<br/>Adresse IPv6 temporaire : 2a01:e0a:b29:9450:69b1:d3a:5500:8dda(préféré)<br/>Adresse IPv6 de liaison locale : fe80::9416:7e65:d384:8c25%12(préféré)<br/>Adresse IPv6 de liaison locale : fe80::9416:7e65:d384:8c25%12(préféré)<br/>Adresse IPv4 : 192.168.1.56(préféré)<br/>Masque de sous-réseau : 255.255.255.0<br/>Bail obtenu : vendredi &amp; avril 2022 17:50:50<br/>Bail expirant : fe80::2266:cfff:fe5b:434f%12</pre> |
| C:\Users\jcgou>                                                                                                    |

En plus des indications précédentes, on trouve :

L'adresse du serveur **DHCP** (Dynamic Host Configuration Protocol), le protocole client/serveur qui fournit automatiquement un hôte IP (Internet Protocol) avec son adresse IP et d'autres informations de configuration associées, telles que le masque de sous-réseau et la passerelle par défaut.

#### Serveur DHCP . . . . . . . . . . : 192.168.1.254

L'adresse du serveur **DNS** (Dynamic Name Server) = Serveur de Nom qui traduit les nom de sites en adresse IP. Exemple : **yahoo.fr** [106.10.248.150]

#### Serveurs DNS. . . . . . . . . . . . . . 192.168.1.254

Dans mon réseau local, l'adresse DHCP, DNS et l'adresse de la passerelle sont identiques **192.168.1.254**, car <u>c'est ma BOX qui englobe tous ces services</u>, contrairement à un réseau local d'entreprise où tous ces services sont différenciés : 1 service par serveur ou même 1 service sur différents serveurs redondants, par sécurité.

#### Je veux trouver mon adresse IP « publique »

Ouvrir mon navigateur favori > Taper dans la zone adresse « mon-ip.com » > Puis « entrée »

| <u>F</u> ichier | Éditio        | <u>n A</u> fficha <u>e</u> | ge <u>H</u> istorique | <u>M</u> arque-pages | <u>O</u> utils Aid <u>e</u> |           |  |
|-----------------|---------------|----------------------------|-----------------------|----------------------|-----------------------------|-----------|--|
| ڬ No            | uvel or       | nglet                      | ×                     | +                    |                             |           |  |
| $\leftarrow$    | $\rightarrow$ | С                          |                       | Q mon-ip.c           | com                         |           |  |
| <b>\$</b> L     | es plus       | visités 🗋                  | ) Mes associatio      | ons 🗋 Mes favo       | oris 🗋 Mes jeux             | Mes sites |  |
|                 |               |                            |                       |                      |                             |           |  |
|                 |               |                            |                       |                      |                             |           |  |

Le site <u>www.mon-ip.com</u> retourne l'adresse IP publique de ma box ainsi que le port utilisé.

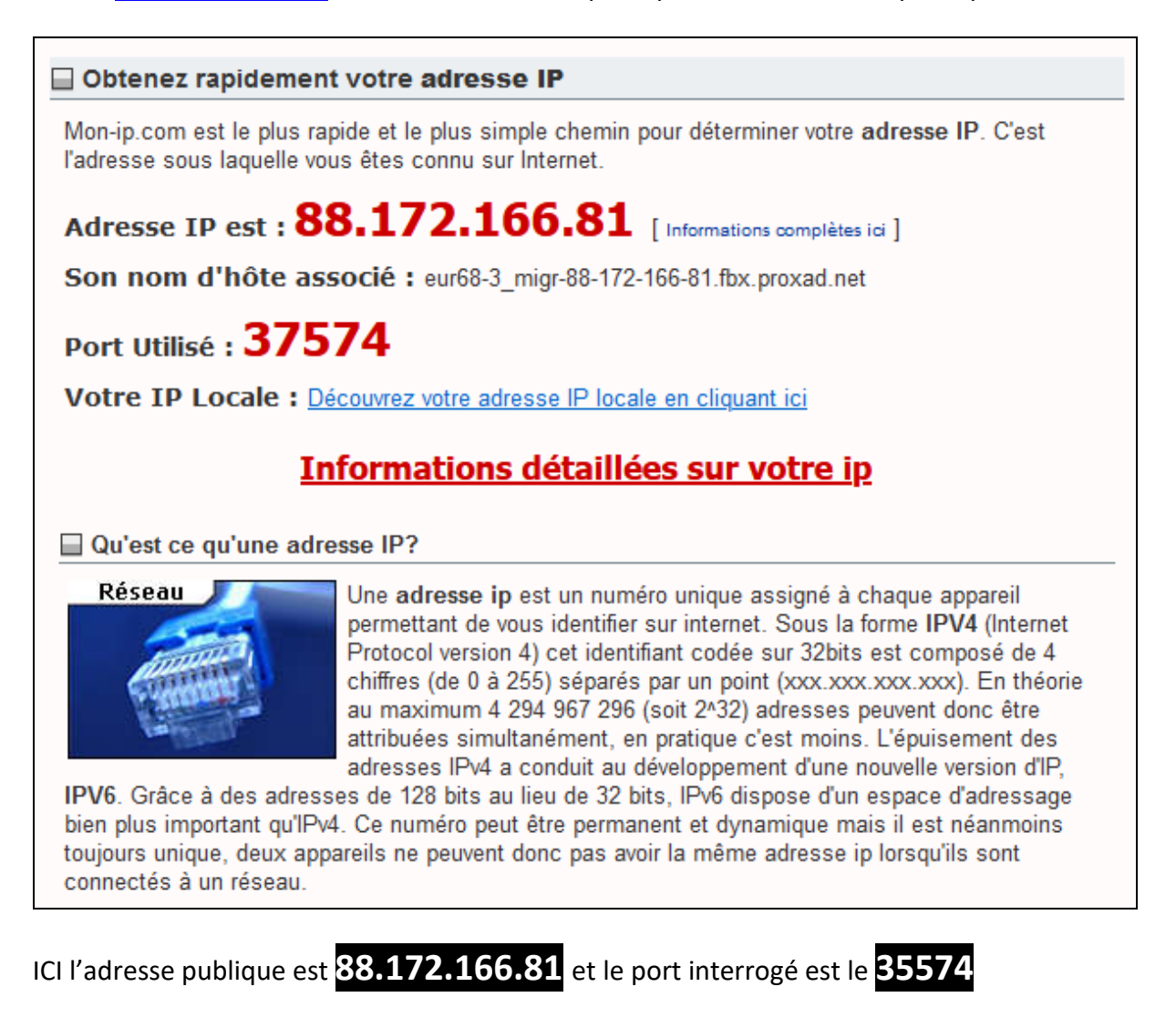

# Vidéos Youtube expliquant le fonctionnement du réseau

• Présentation du 6 avril 2022

https://www.youtube.com/watch?v=S6ZYtS64VgE

Autres vidéos explicatives :

• présentation très simplifiée

https://www.youtube.com/watch?v=JqweQE6TDTc

• émission « *C'est pas Sorcier* » du 21 mai 2013, ça date un peu mais, à quelque chose près, tout est exact !

https://www.youtube.com/watch?v=VB7vsaan8PM

En savoir plus ...

## Activer les fonctions réseaux dans Windows 10

Vous ne voyez pas les autres ordinateurs présents sur le réseau local quand vous vous connectez avec un PC sous Windows 10 Professionnel ? C'est normal : il faut activer une fonction cachée dans les réglages du système.

Sommaire

- Appliquer le partage SMB
- Accéder aux autres PC du réseau

<u>Windows 10</u> Professionnel – Windows 10 Pro pour les intimes –, la version professionnelle du système de Microsoft, ressemble à s'y méprendre à la mouture Famille installée sur la plupart des PC du commerce. Interface similaire, maniement identique... Mais elle cache pourtant quelques particularités réservées aux entreprises concernant notamment les mises à jour et la sécurité.

Windows 10 Pro dissimule aussi quelques subtilités vis-à-vis des fonctions réseau. Pas pour la connexion Internet : comme avec la version Famille, il suffit de se connecter au réseau local en <u>Wi-Fi</u> ou avec un câble Ethernet pour accéder au Net. En revanche, par défaut, il est impossible de "voir" les autres ordinateurs – PC ou Mac – présents sur le réseau et d'échanger des fichiers avec eux, même en activant le partage de fichiers (comme expliqué dans notre fiche pratique <u>Partager des fichiers sur un réseau local</u>). De fait, il est nécessaire d'activer une option spéciale qui ne figure pas dans les réglages par défaut de Windows 10 Pro afin de pouvoir joindre les autres ordinateurs du réseau local : le partage SMB (Server Message Block). C'est ce protocole qui permet de mettre en place le partage de fichiers et d'imprimantes dans <u>Windows</u>.

# Comment appliquer le partage SMB dans Windows 10 Pro?

Inutile de chercher dans les paramètres généraux de Windows 10 Pro pour dénicher l'option de partage SMB. Elle se niche dans les fonctionnalités du système.

 Cliquez dans le champ de recherche de Windows et tapez Fonctionnalité. Cliquez sur la première occurrence qui s'affiche : Activer ou désactiver des fonctionnalités Windows.

| Meilleur résultat                                                                |   |                                           |
|----------------------------------------------------------------------------------|---|-------------------------------------------|
| Activer ou désactiver des<br>fonctionnalités Windows<br>Panneau de configuration |   | No.                                       |
| Paramétres                                                                       |   | Activer ou désactiver des fonctionnalités |
| E Applications et fonctionnalités                                                |   | Panneau de configuration                  |
| E Gérer les fonctionnalités facultatives                                         | > | 100440001-4036400103000-00103413          |
| E Ajouter une fonctionnalité<br>facultative                                      | > | C Ouvrir                                  |
| Utiliser les fonctionnalités de<br>développement                                 | > |                                           |
| 🛱 Changer les paramètres du Narrateur                                            | > |                                           |
| A Modifier la langue dans laquelle<br>s'affichent les fonctionnalités de         | > |                                           |
| Rechercher sur le Web                                                            |   |                                           |
| P fonct - Afficher les résultats Web                                             | > |                                           |
| Applications (1)                                                                 |   |                                           |
| Q found I                                                                        |   | ) H 🙃 🐂 🖶 🐟 🕫                             |

• Une petite fenêtre s'affiche. Faites défiler son contenu jusqu'à l'option **Support de partage de fichiers SMB 1.0/CIFS**. Cliquez sur le petit bouton + à gauche de cette option pour faire apparaître les éléments concernés.

| Pour act                        | tiver une fonctionnalité, activez la case à cocher correspondant                                                                                   | e. |
|---------------------------------|----------------------------------------------------------------------------------------------------|----|
| Pour dé<br>correspo<br>fonctior | sactiver une fonctionnalité, désactivez la case à cocher<br>ondante. Une case à cocher pleine signifie qu'une partie de la<br>inalité est activée. |    |
| <b>⊕</b>                        | MultiPoint Connector                                                                                                    | ^  |
|                                 | Plateforme de l'hyperviseur Windows                                                                                                    |    |
|                                 | Plateforme d'ordinateur virtuel                                                                                                    |    |
|                                 | Prise en charge de l'API RDC (Remote Differential Compressi                                                                                        |    |
| •                               | Serveur de file d'attente Microsoft Message Queue (MSMQ)                                                                                           |    |
| • 🗆                             | Service d'activation des processus Windows                                                                                                    |    |
|                                 | Services AD LDS (Active Directory Lightweight Directory Serv                                                                                       | 2  |
| • <b>I</b>                      | Services d'impression et de numérisation de document                                                                                               |    |
| •                               | Services pour NFS                                                                                                    |    |
|                                 | Services TCP/IP simplifiés (par exemple, echo, daytime, etc.)                                                                                      | i  |
|                                 | SMB Direct                                                                                                    |    |
|                                 | Sous-système Windows pour Linux                                                                                                    |    |
| • 🔳                             | Support de partage de fichiers SMB 1.0/CIFS                                                                                                    |    |
| •                               | Verrouillage de l'appareil                                                                                                    |    |
|                                 | Windows Identity Foundation 3.5                                                                                                    |    |
|                                 | Windows PowerShell 2.0                                                                                                    |    |
|                                 | Windows Projected File System                                                                                                    |    |
|                                 | - mindows rojected nie system                                                                                                    |    |

• Cochez les trois cases : Client SMB 1.0/CIFS, Serveur SMB 1.0/CIFS et Suppression automatique de SMB 1.0/CIFS.

| 🛐 Fonctionnalités de Windows 🛛 🗖 🗆                |                                                                                                    |                                    |                                 |      |  |  |  |  |
|---------------------------------------------------|----------------------------------------------------------------------------------------------------|------------------------------------|---------------------------------|------|--|--|--|--|
| Activer                                           | ou désactiver des fonctionnali                                                                                                    | tés Win                            | idows                           | ?    |  |  |  |  |
| Pour activ<br>Pour désa<br>correspon<br>fonctionr | ver une fonctionnalité, activez la case à c<br>activer une fonctionnalité, désactivez la c<br>adante. Une case à cocher pleine signifie<br>aalité est activée. | ocher co<br>case à coc<br>qu'une p | rresponda<br>her<br>artie de la | nte. |  |  |  |  |
| ( III )                                           | MultiPoint Connector                                                                                                    |                                    |                                 | ^    |  |  |  |  |
|                                                   | Plateforme de l'hyperviseur Windows                                                                                                    |                                    |                                 |      |  |  |  |  |
|                                                   | Plateforme d'ordinateur virtuel                                                                                                    |                                    |                                 |      |  |  |  |  |
|                                                   | Prise en charge de l'API RDC (Remote D                                                                                                    | Differentia                        | Compres                         | ssi  |  |  |  |  |
| • D                                               | Serveur de file d'attente Microsoft Message Queue (MSMQ)                                                                                                    |                                    |                                 |      |  |  |  |  |
| <b></b>                                           | Service d'activation des processus Windows                                                                                                    |                                    |                                 |      |  |  |  |  |
|                                                   | Services AD LDS (Active Directory Light                                                                                                    | weight D                           | irectory Se                     | irv  |  |  |  |  |
| • <b>•</b>                                        | Services d'impression et de numérisation                                                                                                    | on de doc                          | ument                           |      |  |  |  |  |
|                                                   | Services pour NFS                                                                                                    |                                    |                                 |      |  |  |  |  |
|                                                   | Services TCP/IP simplifiés (par exemple                                                                                                    | , echo, da                         | aytime, etc                     | c.)  |  |  |  |  |
|                                                   | SMB Direct                                                                                                    | 5 7.6                              | The Asi                         |      |  |  |  |  |
|                                                   | Sous-système Windows pour Linux                                                                                                    |                                    |                                 |      |  |  |  |  |
|                                                   | Support de partage de fichiers SMB 1.0,                                                                                                    | /CIFS                              |                                 |      |  |  |  |  |
|                                                   | Client SMB 1.0/CIFS                                                                                                    |                                    |                                 |      |  |  |  |  |
|                                                   | Serveur SMB 1.0/CIFS                                                                                                    |                                    |                                 |      |  |  |  |  |
|                                                   | Suppression automatique de SMB 1                                                                                                    | .0/CIFS                            |                                 |      |  |  |  |  |
| ± 🗌                                               | Verrouillage de l'appareil                                                                                                    | -                                  |                                 |      |  |  |  |  |
|                                                   | Windows Identity Foundation 3.5                                                                                                    |                                    |                                 | ~    |  |  |  |  |
| <                                                 |                                                                                                    |                                    |                                 | >    |  |  |  |  |
|                                                   |                                                                                                    | ОК                                 | Annu                            | ler  |  |  |  |  |

• Cliquez sur **OK**. Windows applique alors les nouveaux réglages.

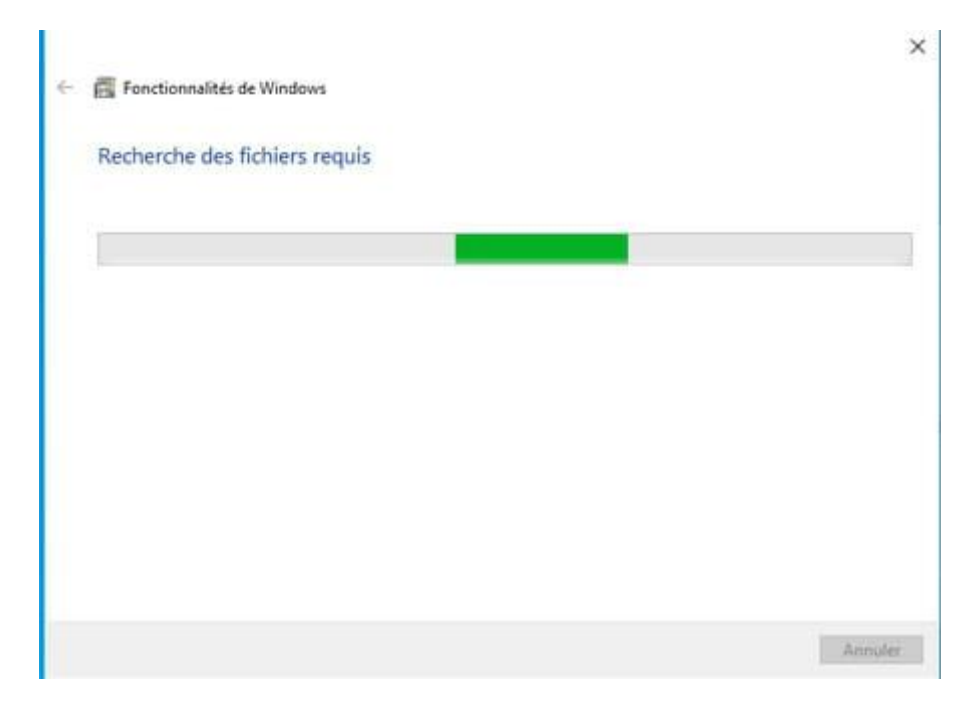

• Cliquez enfin sur le bouton **Redémarrer maintenant** afin que ces réglages soient effectifs.

# Comment accéder aux autres PC du réseau avec Windows 10 Pro ?

Le partage de fichier étant activé et opérationnel, il ne reste plus qu'à accéder aux PC à travers le réseau.

• Ouvrez l'Explorateur de fichiers. Cliquez sur la flèche à gauche de Accès rapide et choisissez Réseau.

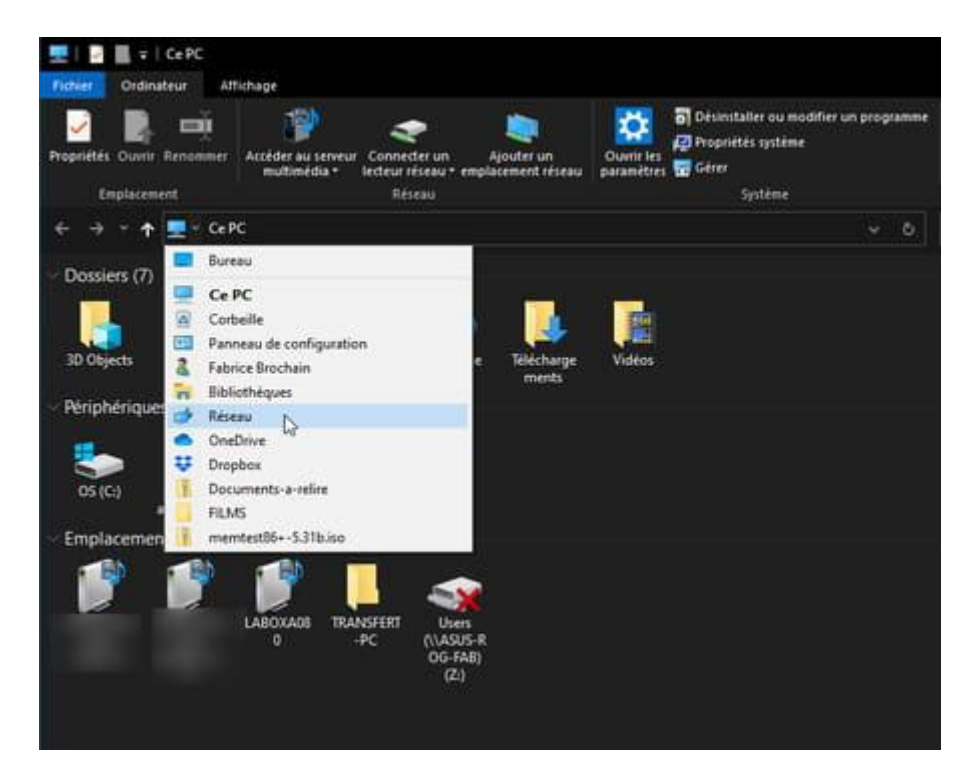

• L'Explorateur de Windows présente toutes les machines actuellement connectées à votre réseau local. L'ordinateur que vous venez de configurer, celui que vous utilisez, mais également votre box, lorsqu'elle peut faire office de serveur.

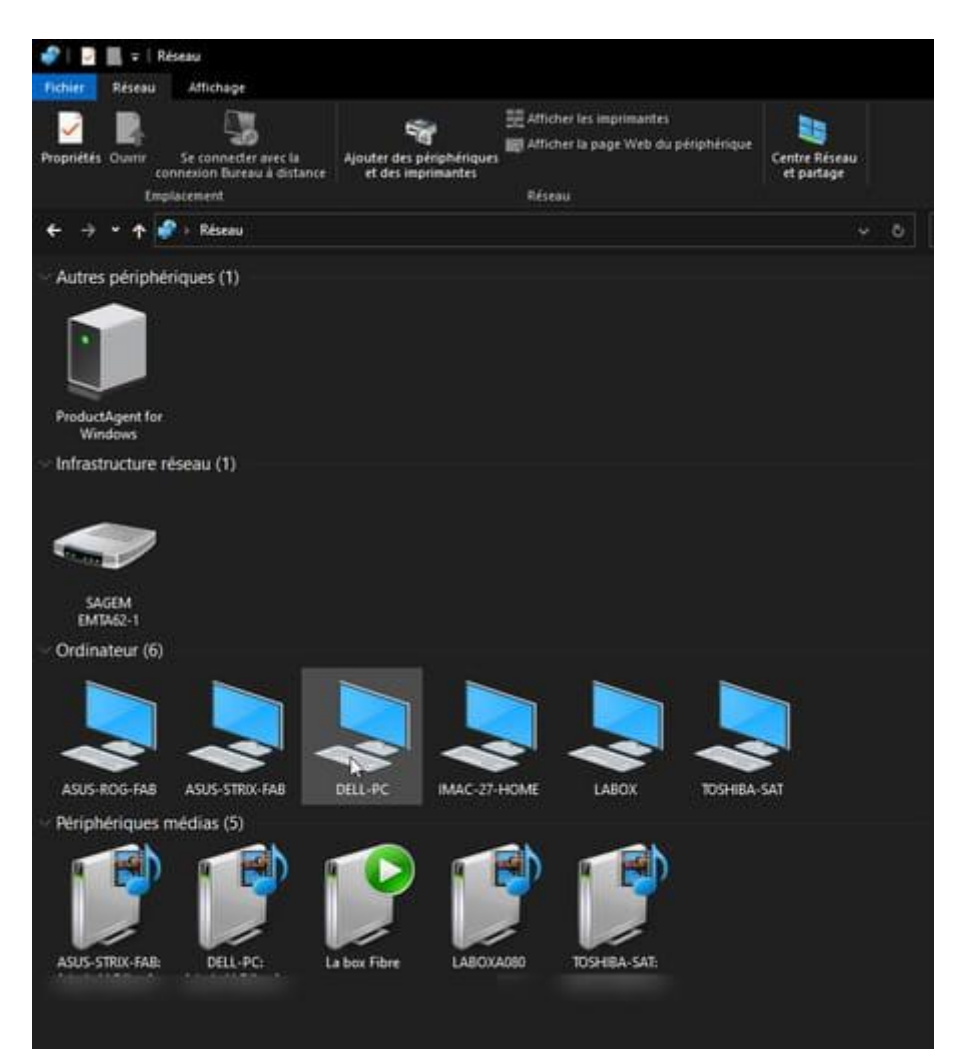